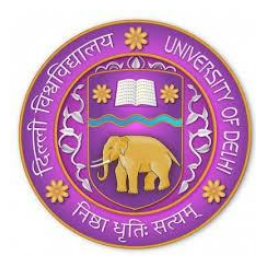

# RAMANUJAN COLLEGE University of Delhi Accredited Grade 'A' by NAAC Kalkaji, New Delhi-110019

## Microsoft Teams Platform for Orientation Programme and Online Classes

Dear Students

As you all are aware, the Orientation Programme for the Newly Admitted First Year Students of Academic Session 2021-22 will be held online on **Monday**, 22<sup>nd</sup> **November 2021** and the classes will be held from **Tuesday**, 23<sup>rd</sup> **November 2021 onwards**.

Ramanujan College will make use of the **Microsoft Teams Platform** for conducting Orientation Programme and online classes. All the students are required to install Microsoft Teams on their smartphone/ laptop/ desktop using the procedure mentioned in the annexures:

ANNEXURE I: Procedure of using the Microsoft Teams on Smartphone ANNEXURE II: Procedure of using the Microsoft Teams on Laptop/ Desktop ANNEXURE III: What to do if you forget your Microsoft Teams password?

Each student will receive a unique Microsoft ID and password through an SMS/WhatsApp on their registered Mobile Number. If any student doesn't receive the SMS/WhatsApp till 5 PM of 18<sup>th</sup> November 2021, then he/ she can mail their query with the details (Name/ Course/ University Form Number) at the email address: <u>onlineclasses@ramanujan.du.ac.in</u>

If you are facing any problem while executing the steps in Annexure I/ II/ III, then mail us at <u>onlineclasses@ramanujan.du.ac.in</u> with the following details: Name, Course, University Form Number, Details of Issue and Screenshot of the issue.

Aggarwal

रामानुजन कॉलेज/ Ramanujan College दिल्ली विश्वविद्यालय/University of Delhi कालकाजी, नई दिल्ली-110019/Kalkaji, New Delhi-110019

#### **ANNEXURE I**

#### Procedure of Using the Microsoft Teams on Smartphone

#### <u>Step 1:</u>

Open the Play/ App Store and search for the Application named as Microsoft Teams

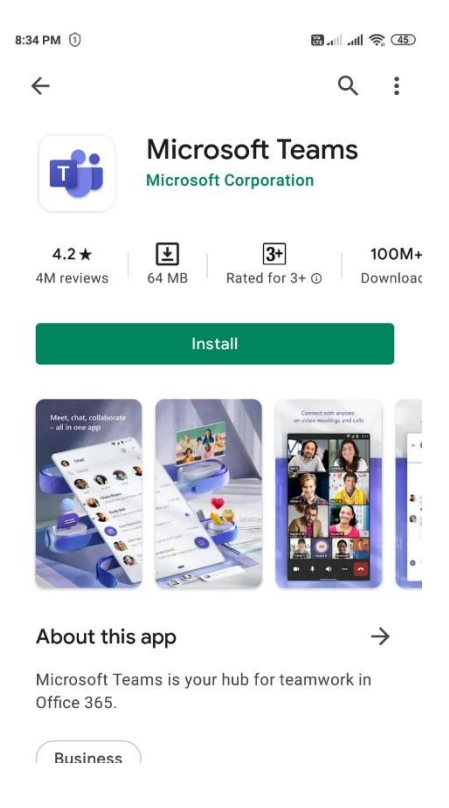

#### Step 2:

Click on Install and wait for few minutes to complete the installation process

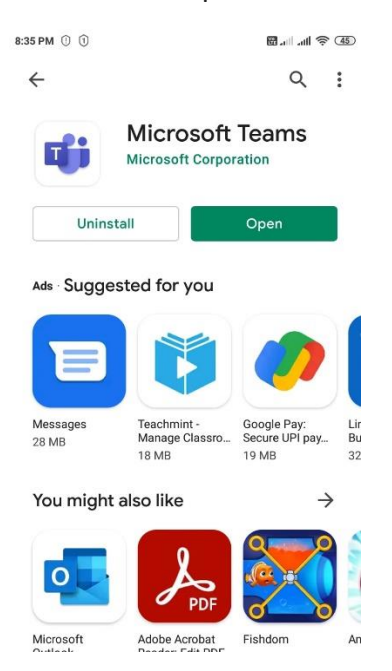

### **Step 3:** Click on Open. The following screen will appear:

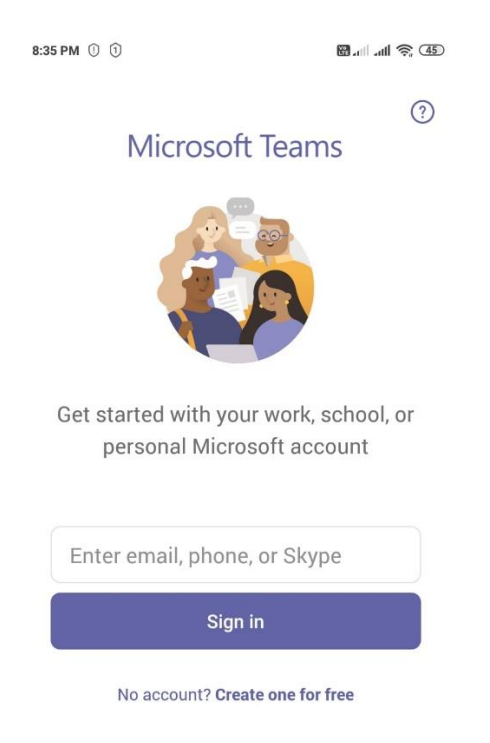

#### Step 4:

Enter the Microsoft ID and Password provided to you through SMS/ WhatsApp on registered Mobile Number.

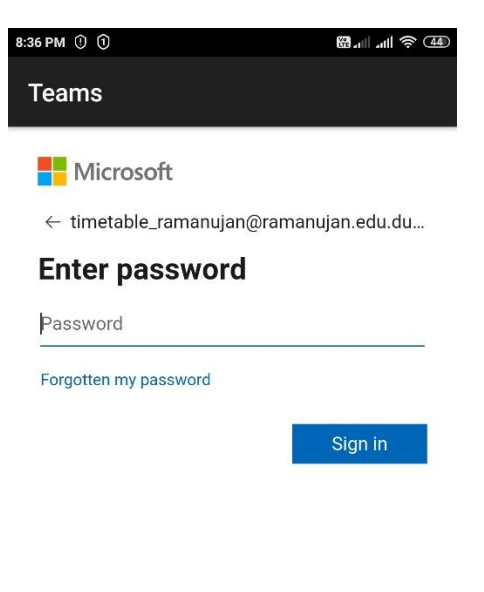

#### Step 5:

After clicking on Sign in, you will be prompted to write your Current Password and New Password (two times). For making the New Password, follow the instructions:

- Password must be of at least 8 characters
- Mixture of uppercase and lowercase letters
- Numbers should be also used
- Special Symbols should be also used

The new password should be written on a notebook (Keep this in mind!) and then typed in the provided space.

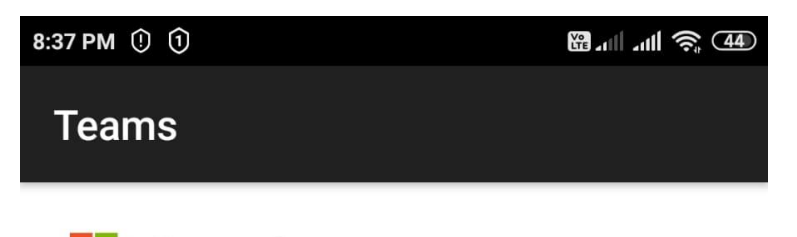

Microsoft

timetable\_ramanujan@ramanujan.edu.du.ac.in

# Update your password

You need to update your password because this is the first time you are signing in, or because your password has expired.

| Current password |      |         |  |  |  |
|------------------|------|---------|--|--|--|
| New passwor      | d    |         |  |  |  |
| Confirm password |      |         |  |  |  |
|                  | Back | Sign in |  |  |  |
|                  |      |         |  |  |  |
|                  |      |         |  |  |  |

Terms of use Privacy & cookies •••

# **Step 6:** After clicking on Sign in, the following screen will appear:

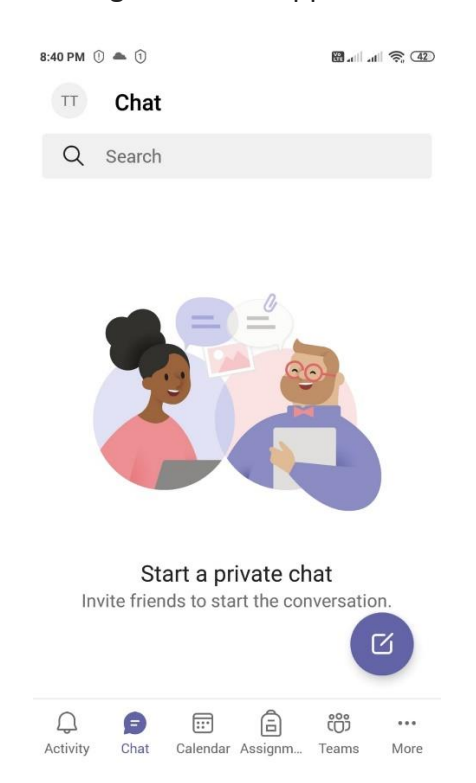

#### Step 7:

Click on teams tab. If you are able to see the Team with the name "Orientation Programme | Name of the Course | 2021-22" then you have successfully signed in into the Microsoft Teams. All your other classes will be also displayed in the Teams tab only.

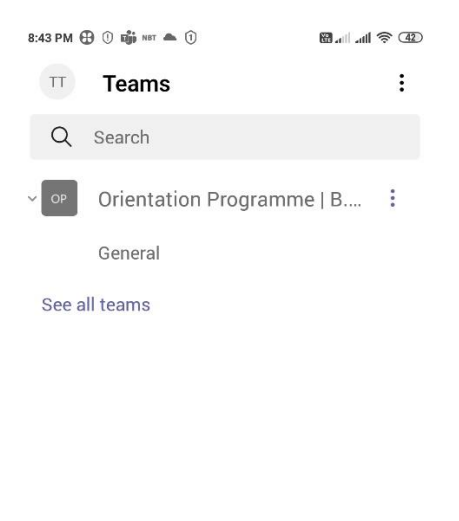

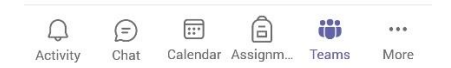

#### **ANNEXURE II**

#### Procedure of Using the Microsoft Teams on Laptop/ Desktop

#### Step 1:

Go to the link: <u>https://www.microsoft.com/en-in/microsoft-365/microsoft-teams/download-app</u> and click on "Download for Desktop."

|                                                             |                                                             |                                                                | ☆                   |
|-------------------------------------------------------------|-------------------------------------------------------------|----------------------------------------------------------------|---------------------|
| Microsoft Microsoft 365 Microsoft Teams V Features V Res    | ources $\lor$ Plans and pricing Download Teams              | All Micros                                                     | ioft ~ P (R)        |
| Now stay connected with family and friends with             | the new features in the Microsoft Teams mobile app          | <sup>1</sup> . Learn more >                                    |                     |
|                                                             |                                                             |                                                                |                     |
|                                                             | ( ) <b>*</b>                                                | Search or type a comme                                         |                     |
|                                                             | Adventure Works Cycles                                      | Adventure Works Cycles > Marketing 1<br>This team has gut this | -                   |
| December of Mission of                                      | General<br>Makening                                         | Conversions Files Deallers Our DavaReint Surv                  | ng New Rise Designs |
| Download ivilcrosoft                                        |                                                             | New Dike Designs                                               |                     |
| Teened                                                      | 🐼 Chat 🛛                                                    | 1. What is your first reaction to the prod                     | uct?                |
| reams                                                       | Q Search & ····                                             |                                                                |                     |
| Connect and collaborate with anyone from anywhere on Teams. | Bilis Family     T000 AM                                    |                                                                |                     |
|                                                             | Amalia White                                                |                                                                |                     |
| Download for desktop                                        | • Sounds good. Thanks!                                      | Remarked 2.                                                    | uG Skaped 2700      |
|                                                             | Lalia Zakis Vesterday<br>Can you confirm the place we are   | Associat 2.                                                    | +6 Supple 2700      |
| Download for mobile                                         |                                                             | Somewhat positive                                              | 24.79%              |
|                                                             | Do you have that tracking number                            | Neutral                                                        | 15.99%              |
|                                                             | Tobias Wolfe Yesterday                                      | Somewhat negative                                              | 4.17%               |
|                                                             |                                                             | Very negative                                                  | 4.50%               |
|                                                             | Bavid Manano 3/31/2020<br>Should be right around the corner | source responses                                               |                     |
|                                                             |                                                             |                                                                |                     |

#### Step 2:

Click on the downloaded .exe file and "Run"

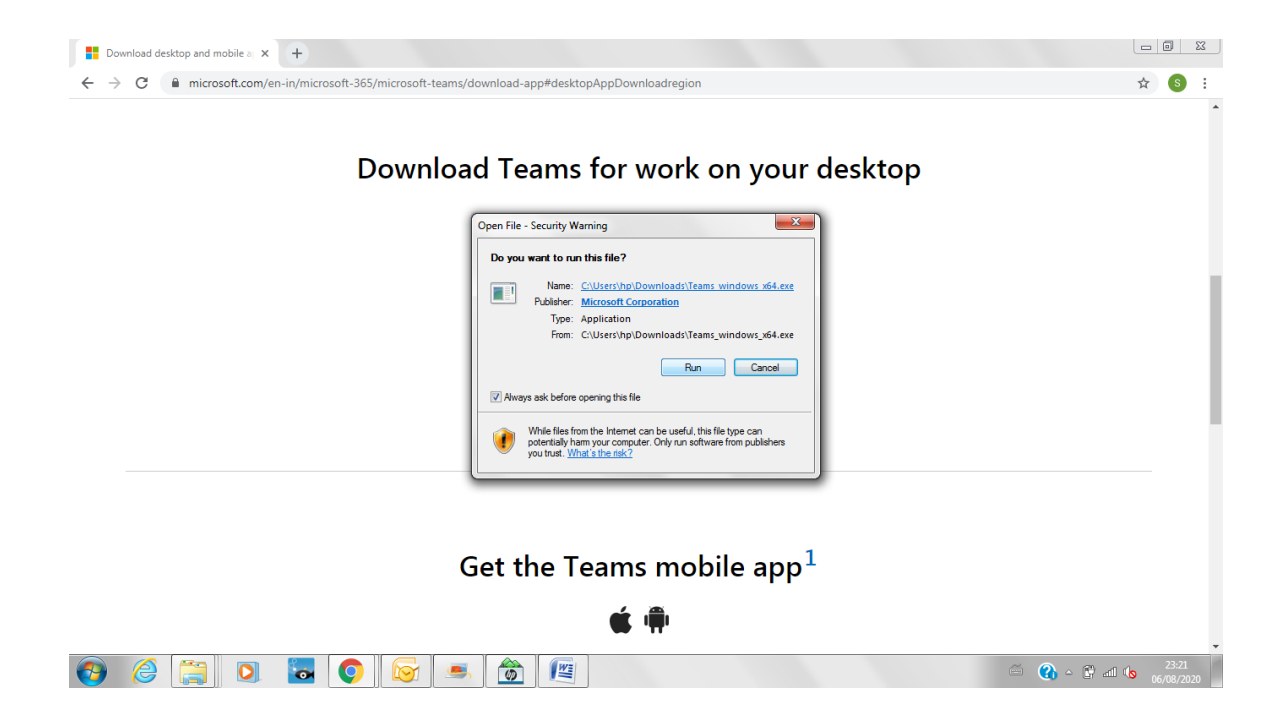

#### Step 3:

Enter the Microsoft ID and Password provided to you through SMS/ WhatsApp on registered Mobile Number.

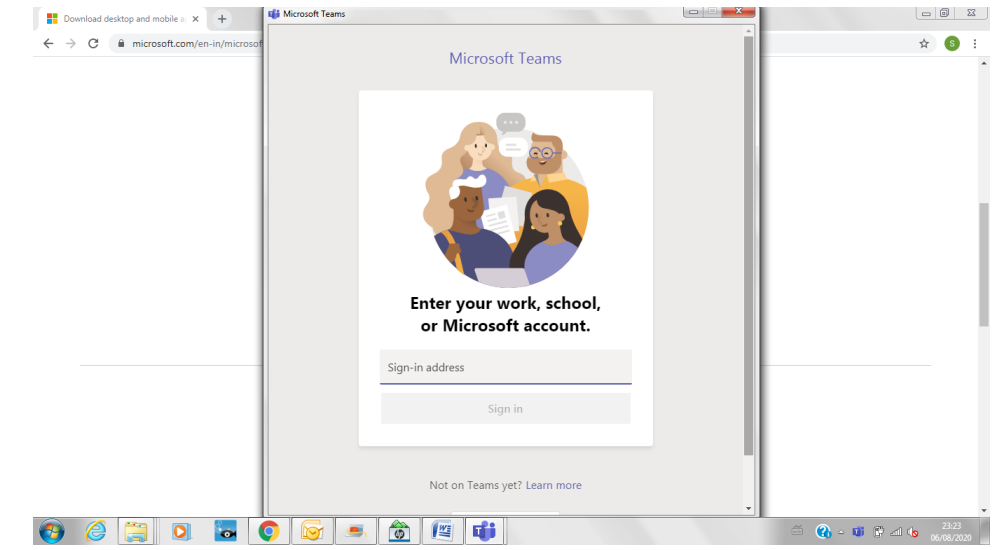

#### Step 4:

After clicking on Sign in, you will be prompted to write your Current Password and New Password (two times). For making the New Password, follow the instructions:

- Password must be of at least 8 characters
- Mixture of uppercase and lowercase letters
- Numbers should be also used
- Special Symbols should be also used

The new password should be written on a notebook (Keep this in mind!) and then typed in the provided space.

#### Step 5:

Click on teams tab. If you are able to see the Team with the name "Orientation Programme | Name of the Course | 2021-22" then you have successfully signed in into the Microsoft Teams. All your other classes will be also displayed in the Teams tab only.

|                 |                           |   | Q Search   |                  |                                       |                                     |             | 2B     |                   |    | × |
|-----------------|---------------------------|---|------------|------------------|---------------------------------------|-------------------------------------|-------------|--------|-------------------|----|---|
| Activity        | Teams                     | 7 | op General | Posts Files      |                                       |                                     |             | © Team | ିଂ Meet           | 1  |   |
| E<br>Chat       | Your teams                |   |            |                  |                                       |                                     |             |        |                   |    |   |
| -               | Orientation Programme (   |   |            |                  |                                       |                                     |             |        |                   |    |   |
| Teams           | General                   |   |            |                  |                                       |                                     |             |        |                   |    |   |
| Calls           |                           |   |            |                  |                                       |                                     |             |        |                   |    |   |
| Files           |                           |   |            |                  |                                       |                                     |             |        |                   |    |   |
| ConeNote        |                           |   |            |                  |                                       |                                     |             |        |                   |    |   |
|                 |                           |   |            |                  |                                       |                                     |             |        |                   |    |   |
|                 |                           |   |            |                  | 14/-1                                 | the sheet                           |             |        |                   |    |   |
|                 |                           |   |            |                  | Try @mentioning the class name or stu | ident names to start a conversation | on.         |        |                   |    |   |
|                 |                           |   |            |                  |                                       |                                     |             |        |                   |    |   |
| B               |                           |   |            |                  |                                       |                                     |             |        |                   |    |   |
| Apps            |                           |   |            | lew conversatior |                                       |                                     |             |        |                   |    |   |
| (?)<br>Help     | టి* Join or create a team | Ø |            |                  | -                                     |                                     |             |        |                   |    |   |
| <b>#</b> $\rho$ | Type here to search       |   | O 🖸        | 🔒 📫              | 🖷 🔛                                   | <b>6</b> ^                          | (1) (7, 50) | d ENG  | 22:59<br>17-11-20 | 20 | 3 |

#### ANNEXURE III

## What to do if you forget your Microsoft Teams password?

| Step 1.                          |                                                                                                    |
|----------------------------------|----------------------------------------------------------------------------------------------------|
| Click on Forgotten my password   |                                                                                                    |
|                                  | 836 PM © 0                                                                                                    |
|                                  | Microsoft                                                                                                    |
|                                  | ← timetable_ramanujan@ramanujan.edu.du                                                                                                    |
|                                  | Enter password                                                                                                    |
|                                  | Password                                                                                                    |
|                                  | Forgotten my password                                                                                                    |
|                                  | Sign in                                                                                                    |
|                                  |                                                                                                    |
|                                  |                                                                                                    |
|                                  |                                                                                                    |
|                                  |                                                                                                    |
|                                  |                                                                                                    |
|                                  | Terms of use Privacy & cookies ••••                                                                                                    |
|                                  |                                                                                                    |
| Step 2:                          |                                                                                                    |
| Enter the captcha and then click | on Next.                                                                                                    |
|                                  | 2:09 🕏 🔯 📚 🚺 55% 🔒                                                                                                    |
|                                  |                                                                                                    |
|                                  | Microsoft                                                                                                    |
|                                  | Microsoft                                                                                                    |
|                                  | Microsoft<br>Get back into your                                                                                                    |
|                                  | Microsoft<br>Get back into your<br>account                                                                                                    |
|                                  | Microsoft<br>Get back into your<br>account<br>Who are you?                                                                                                    |
|                                  | Microsoft<br>Get back into your<br>account<br>Who are you?<br>To recover your account, begin by entering your email or<br>username and the characters in the picture or audio below.                                                                                                    |
|                                  | Microsoft<br>Get back into your<br>account<br>Who are you?<br>To recover your account, begin by entering your email or<br>username and the characters in the picture or audio below.<br>Email or Username: *                                                                                                    |
|                                  | Microsoft<br>Get back into your<br>account<br>Who are you?<br>To recover your account, begin by entering your email or<br>username and the characters in the picture or audio below.<br>Email or Username: *<br>Imetable_ramanujan@ramanujan.edu.du.ac.ir<br>Example: user@eontose onmicrosoft.com or                                                                                                    |
|                                  | Microsoft<br>Get back into your<br>account<br>Who are you?<br>To recover your account, begin by entering your email or<br>username and the characters in the picture or audio below.<br>Email or Username: *<br>Itimetable_ramanujan@ramanujan.edu.du.ac.ir<br>Example: user@contoso.onmicrosoft.com or<br>user@contoso.onmicrosoft.com or                                                                                                    |
|                                  | <section-header>Microsoft<br/>Get back into your account<br/>Who are your<br/>by a count, begin by entering your email or<br/>wermame and the characters in the picture or audio below.<br/>Endior of username:<br/>Intertable_ramanujan@ramanujan.edu.du.ac.ir<br/>Example: user@contosco.omicrosoft.com or<br/>user@contosc.omicrosoft.com or<br/>by account of the second of the second of the</section-header> |
|                                  | <section-header><section-header><section-header><section-header><section-header><text><text><text><text></text></text></text></text></section-header></section-header></section-header></section-header></section-header>                                                                                                    |
|                                  | Microsoft  Get back into your account  Who are you?  To recover your account, begin by entering your email or username and the characters in the picture or audio below.  Email or Username: *  Interable_ramanujan@ramanujan.edu.du.ac.ir Example: use@contacs.onmicrosoft.com or user@contacs.onmicrosoft.com or user@contacs.onmicrosoft.com user@contacs.onmicrosoft.com user@contacs.onm                                                   |
|                                  | <section-header><section-header><section-header><section-header><section-header><text><text><text></text></text></text></section-header></section-header></section-header></section-header></section-header>                                                                                                    |
|                                  | <section-header><section-header><section-header><section-header><section-header><text><text><text></text></text></text></section-header></section-header></section-header></section-header></section-header>                                                                                                    |
|                                  | <section-header><section-header><section-header><section-header><section-header><text><text><text><text></text></text></text></text></section-header></section-header></section-header></section-header></section-header>                                                                                                    |
|                                  | <section-header><section-header><section-header><section-header><section-header><section-header><section-header><text><text><text></text></text></text></section-header></section-header></section-header></section-header></section-header></section-header></section-header>                                                                                                    |
|                                  | <section-header><section-header><section-header><section-header><section-header><section-header><section-header><text><text><text></text></text></text></section-header></section-header></section-header></section-header></section-header></section-header></section-header>                                                                                                    |
|                                  | <section-header><section-header><section-header><section-header><section-header><section-header><section-header><section-header></section-header></section-header></section-header></section-header></section-header></section-header></section-header></section-header>                                                                                                    |

#### Step 3:

Enter the Mobile Number in the space provided. You will receive a text message on the mobile number. If the given mobile number is not available with you or you wish to change your mobile number or the text message is not delivered to you, then in all such cases, mail us at <u>onlineclasses@ramanujan.du.ac.in</u>

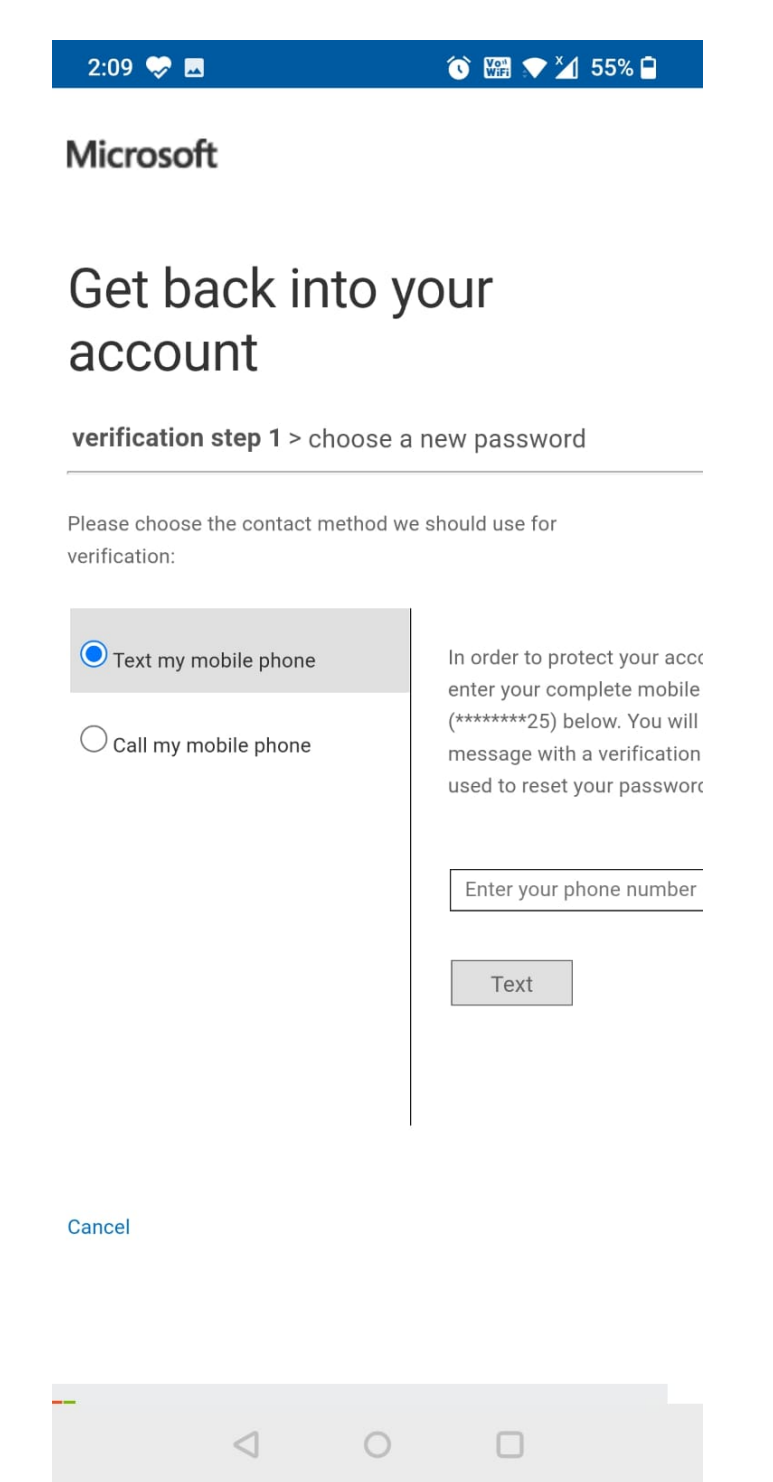

#### Step 4:

Enter the verification code received on your mobile number.

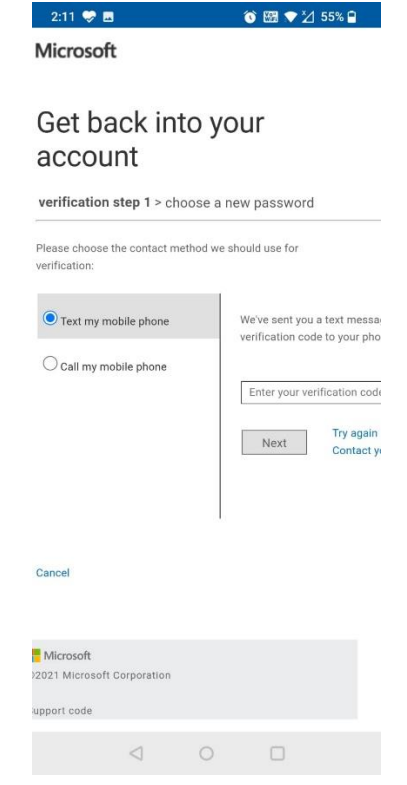

#### **Step 5:** You will be required to enter new password.

|                            | S 123 ▼ 21 54%       |
|----------------------------|----------------------|
| Microsoft                  |                      |
| Get back int<br>account    | o your               |
| verification step 1 ✓ > cl | hoose a new password |
| * Enter new password:      |                      |
| Password strength          |                      |
| * Confirm new password:    |                      |
| Finish Cancel              |                      |

| Microso     | ft           |       |  |
|-------------|--------------|-------|--|
| ©2021 Micr  | osoft Corpor | ation |  |
|             |              |       |  |
| Support cod | le           |       |  |
|             | <1           | 0     |  |
|             |              |       |  |